# **ECI Temp Sensor Adapter**

# Installation Guide

For easier retrofits of Emerson products into stores with ECI (formerly EIL) refrigeration control products, Emerson now supplies the ECI Temp Sensor Adapter (*P*/N 535-2705). This adapter allows Emerson 16AI and MultiFlex input boards to read the values of LM235-based high-temp and low-temp sensors. As a result, stores with ECI control products may replace them with Emerson controllers and I/O boards without the need for replacing and rewiring existing temperature sensors in the store.

The ECI Temp Sensor adapter works with all ECI temperature sensors, including plastic capsule "C" sensors, low-temp "L" sensors, and high-temp "H" sensors.

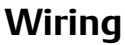

- 1. Disconnect all temperature sensor leads from the ECI control boards.
- 2. Each ECI Temp Sensor Adapter has four pairs of screw terminals for connection to up to four ECI temperature sensors. Wire the leads of each sensor to the matching points on the adapter as shown in *Figure 2*.
  - For capsule-type and low-temp sensors, the RED wire connects to the SIG terminal, and the WHITE wire connects to the 0V terminal.
  - For high-temp sensors, the BLACK wire connects to the SIG terminal and the WHITE wire connects to the 0V terminal.

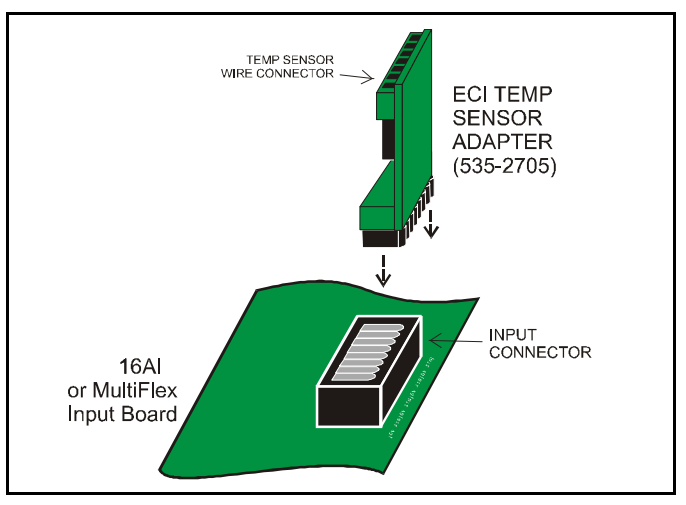

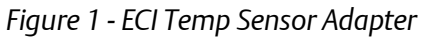

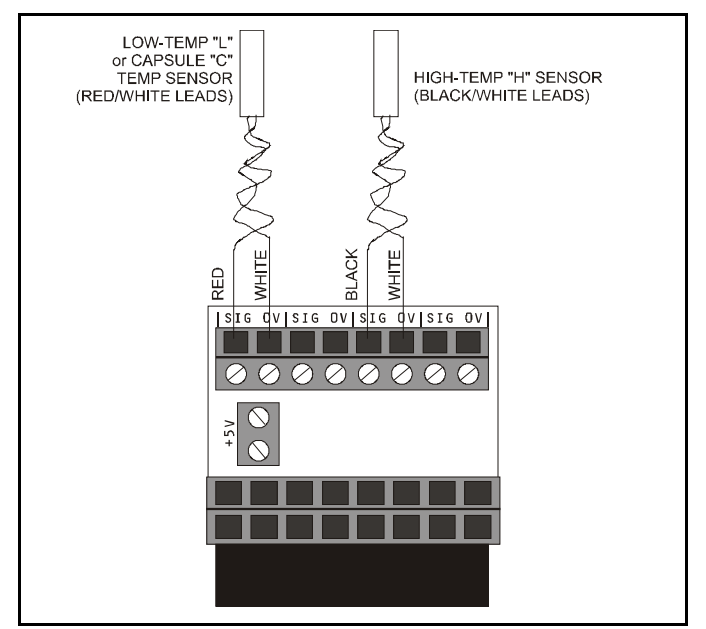

Figure 2 - Temp Sensor Wiring

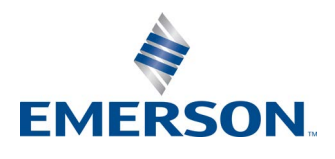

 Document Part # 026-4815 Rev 2
 Page 1 of 2

 ©2021 Emerson Climate Technologies Retail Solutions, Inc. This document may be photocopied for personal use.
 Visit our website at http://www.climate.emerson.com/ for the latest technical documentation and updates.

3. Connect one of the two +5VDC terminals on the adapter to a +5V power output on the MultiFlex (located at the bottom of the MultiFlex board) or 16AI (located on the right-hand side of the board). The two terminals are tied together, so you will only need to connect one terminal to the +5V power source. You may use the second terminal to "daisychain" multiple adapters to the same +5V power source (see *Figure 3*). DO NOT GROUND EITHER

#### OF THE +5V TERMINALS.

- 4. Plug the ECI Temp Sensor Adapter into an 8-pin connector on the input board, as shown in *Figure 1*.
- 5. For every input point that has an ECI temperature sensor attached to it, locate the corresponding input type dip switch. Input type dip switches are located in switch banks S1 and S2 for all Emerson input board types. S1 switches 1-8 correspond to points 1 through 8 on the board, while S2 switches 1-8 correspond to points 9 through 16 on the board.
  - For 16Al boards, each point with an ECl sensor connected to it must have its input dip switch set to the OFF (down) position.
  - For MultiFlex boards, each point with an ECI sensor connected to it must have its input dip switch set to the OFF (left) position.

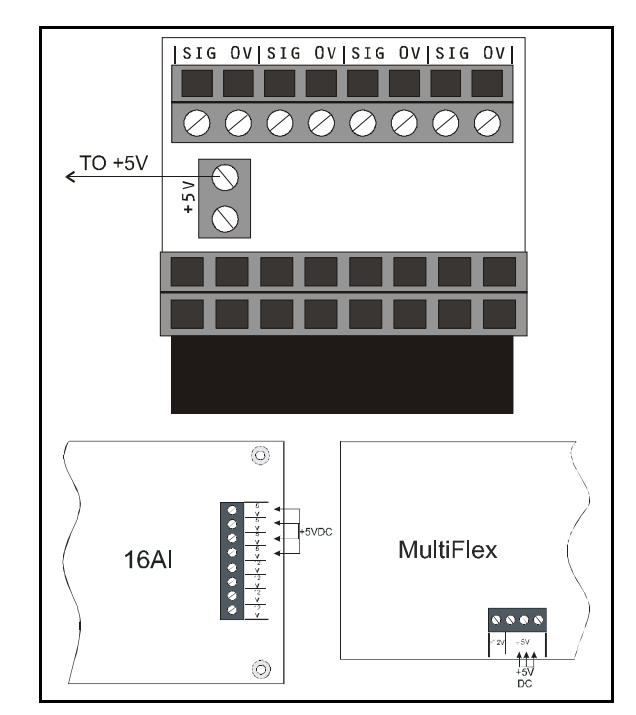

Figure 3 - Power Wiring

Repeat steps 1 through 5 for each group of four ECI temp sensors you wish to set up.

### **Software Setup**

Once the ECI Temp Sensor Adapter and the ECI sensors are properly connected, you must set up each input point as a special sensor type, "LM235 TEMP," in the Einstein or E2 software.

#### E2 Setup

To set up an ECI temperature sensor point in the E2 software:

- 1. Log in using a username/password that allows configuration changes (usually level 3 or above).
- 2. Press MENU, 7 SYSTEM CONFIGURATION, and 1 INPUT SETUP to navigate to the *Input Status* screen.
- 3. Use the arrow keys to highlight the row that corresponds to a board and point you wish to set up as an ECI temp sensor.
- 4. Press F1 SETUP.
- 5. If the board and point was undefined previously, you will be prompted to specify whether the input is analog or digital. Select **1 ANALOG**.
- 6. In the Analog Input setup screen, highlight the **Sensor Type** field, press **F4 LOOKUP**, and select "LM235 TEMP".

#### **Einstein Setup**

To set up an ECI temperature sensor point in the Einstein software:

- 1. Log in using a username/password that allows configuration changes (usually level 3 or above).
- 2. Press F8, Y, 6, 1 to navigate to the Input Summary screen.
- 3. Use the arrow keys to highlight the row that corresponds to a board and point you wish to set up as an ECI temp sensor.
- 4. Press F7 SETUP IN.
- 5. If the board and point was undefined previously, you will be prompted to specify whether the input is analog or digital. Select **1 ANALOG**.
- 6. In the Analog Input setup screen, highlight the Sensor Type field, press F7 LOOKUP, and select "LM235 TEMP."

#### Document Part # 026-4815 Rev 2

Page 2 of 2

This document may be photocopied for personal use.

Visit our website at http://www.climate.emerson.com for the latest technical documentation and updates.

Join Emerson Technical Support on Facebook http://on.fb.me/WUQRnt

For Technical Support call 833-409-7505 or email ColdChain. TechnicalServices@Emerson.com

The contents of this publication are presented for informational purposes only and they are not to be construed as warranties or guarantees, express or implied, regarding the products or services described herein or their use or applicability. Emerson Climate Technologies Retail Solutions, Inc. and/or its affiliates (collectively "Emerson"), reserves the right to modify the designs or specifications of such products at any time without notice. Emerson does not assume responsibility for the selection, use or maintenance of any product. Responsibility for proper selection, use and maintenance of any product remains solely with the purchaser and end-user.

## EMERSON. CONSIDER IT SOLVED